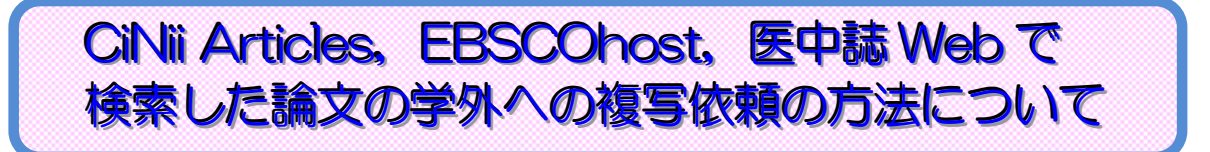

CiNii Articles, EBSCOhost, 医中誌で検索した論文の学外への複写依頼が簡単にできるようになっています。 大変便利な機能ですので、ぜひご利用ください。

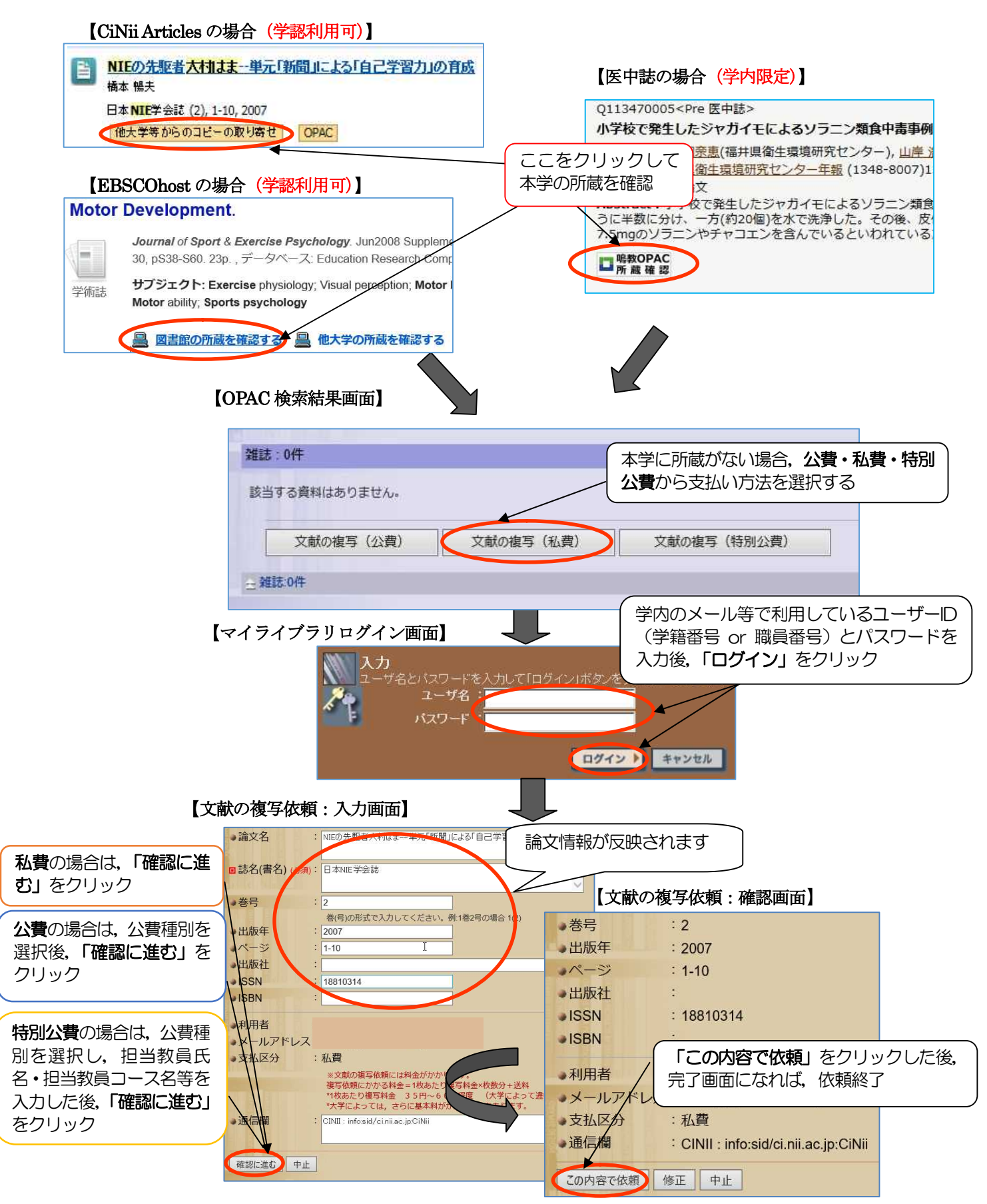